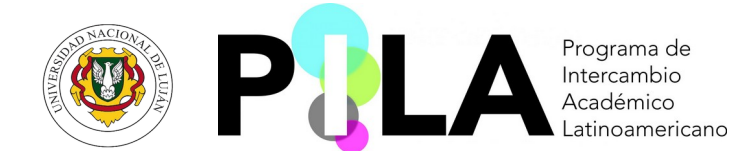

## INSTRUCTIVO AL "PROGRAMA DE INTERCAMBIO ACADÉMICO LATINOAMERICANO – Modalidad VIRTUAL" (PILA 2-2024)

1 – Ingresar en la web: <u>https://www.programapila.lat/</u> para conocer la oferta de asignaturas y sus respectivos cupos.

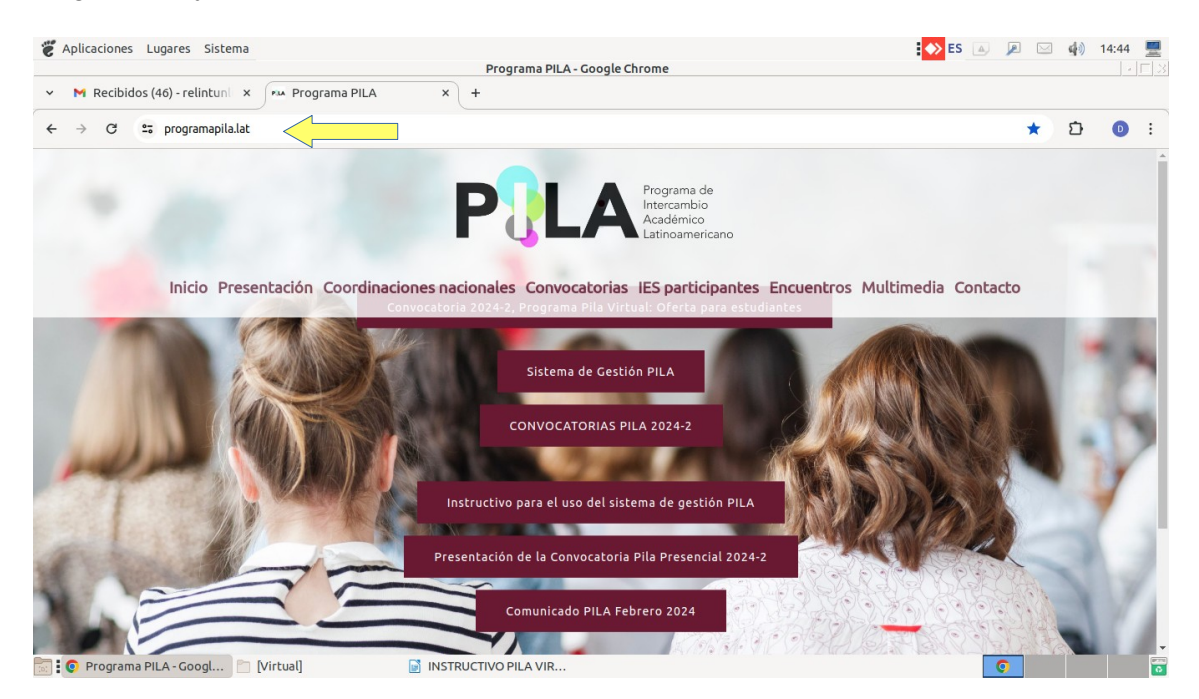

2 – Hacer click en el recuadro "Convocatoria 2024-2 Programa PILA virtual: Oferta para estudiantes"

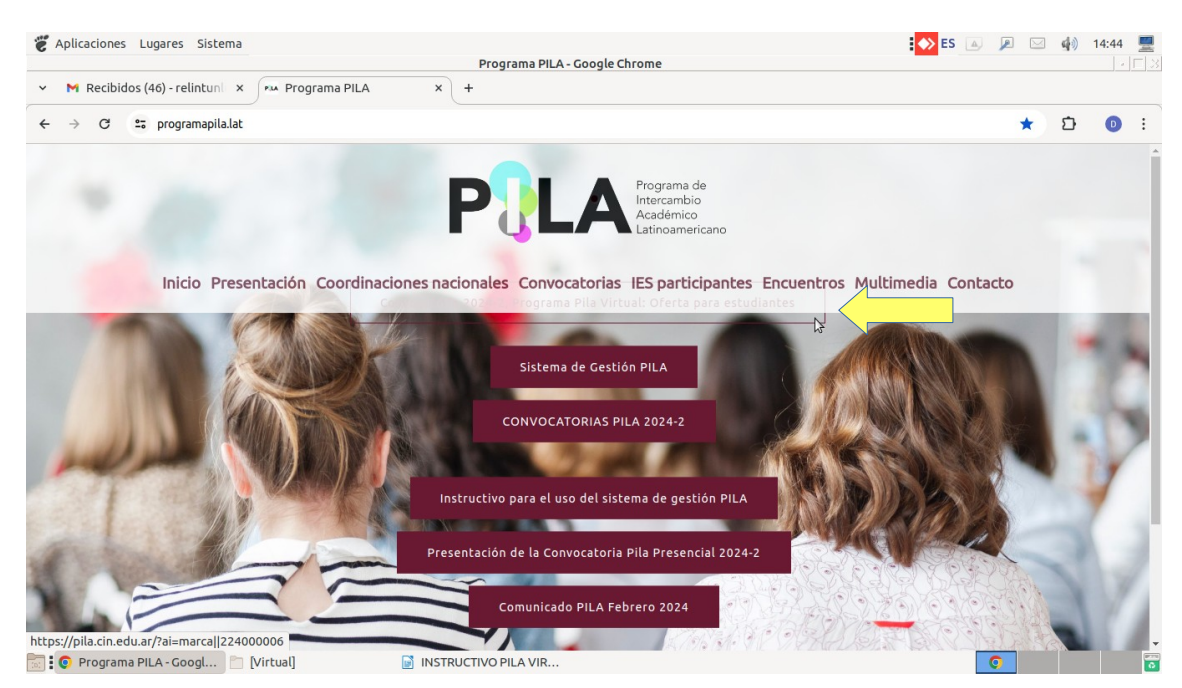

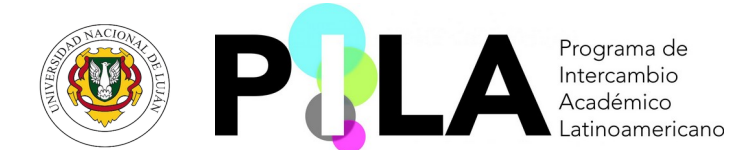

# 3 – Completar el filtro: <u>Convocatoria</u> (seleccionar 2024-2 PILA virtual)

| CAPIIcaciones Lu     | igares Sistema                                                                                   | ES 🔺 🔎 🖂 | 🔹 14:45 💻 |
|----------------------|--------------------------------------------------------------------------------------------------|----------|-----------|
| ✓ M Recibidos (      | 46) - relintun x M Programa PILA x K Movilidad Estudianti - Buscador de materias - Google Chrome |          |           |
| ← → C ==             | pilacin.eduar/?ai=marcal 224000006                                                               | \$       | D D :     |
| Filtro               |                                                                                                  |          |           |
| Convocatoria (*)     | Seleccione V                                                                                     |          |           |
| Pair de Origen (8)   | Seleccione                                                                                       |          |           |
| Fais de Origen (-)   | 2022-1 PILA Virtual                                                                              |          |           |
| Pais de Destino      | 2022-2 PILA Virtual                                                                              |          |           |
| Institución          | 2023-1 PLA Virtual                                                                               |          |           |
| Carrera              | 20241 PILA Virtual                                                                               |          |           |
| Disciplina           | 2024-2 FILA Virtual                                                                              |          |           |
| Nombro de la Materia |                                                                                                  |          |           |
| Nombre de la materia |                                                                                                  |          |           |
|                      | Y Eiltrar                                                                                        |          |           |
| Materias             |                                                                                                  |          |           |
|                      | No hay datos cargados                                                                            |          |           |
|                      |                                                                                                  |          |           |
|                      |                                                                                                  |          |           |
|                      |                                                                                                  |          |           |
|                      |                                                                                                  |          |           |
|                      |                                                                                                  |          |           |
|                      |                                                                                                  |          |           |
|                      |                                                                                                  |          |           |
|                      |                                                                                                  |          |           |
|                      |                                                                                                  |          |           |
|                      |                                                                                                  |          |           |
|                      |                                                                                                  |          |           |
|                      |                                                                                                  |          |           |
|                      |                                                                                                  |          |           |
|                      |                                                                                                  |          |           |
|                      |                                                                                                  |          |           |
|                      |                                                                                                  |          |           |
|                      |                                                                                                  |          |           |
|                      |                                                                                                  |          |           |
| ini i viovidad Es    |                                                                                                  |          | 0         |

# 4 – Completar el filtro: *País de origen* (Argentina)

| 👸 Aplicaciones L     | ugares Sistema                       |                                     |                          | ES 🔺      |    | 4) 14:45 💻 |
|----------------------|--------------------------------------|-------------------------------------|--------------------------|-----------|----|------------|
|                      |                                      | Movilidad Estudiantil - Buscador de | materias - Google Chrome |           |    |            |
| ✓ M Recibidos        | 46) - relintun 🗙 🚧 Programa PILA     | × 🤘 🤞 Movilidad Estudianti          | il-BI × +                |           |    |            |
| ← → C ==             | pila.cin.edu.ar/?ai=marca  224000006 |                                     |                          |           | \$ | D 🗊 :      |
| Filtro               |                                      |                                     |                          |           |    |            |
| Convocatoria (*)     | 2024-2 PILA Virtual                  | ~                                   |                          |           |    |            |
| País de Origen (*)   | Seleccione                           | ~                                   |                          |           |    |            |
| País de Destino      | Seleccione                           |                                     |                          |           |    |            |
| Institución          | Argentina<br>Brasil                  |                                     |                          |           |    |            |
| Carrera              | Chile                                |                                     |                          |           |    |            |
| Disciplina           | Colombia                             |                                     |                          |           |    |            |
| Nombre de la Materia | Mexico                               |                                     |                          |           |    |            |
| Nombre de la Platena | Nicaragua                            |                                     |                          | W Citizen |    |            |
| Mahardan             | Paraguay                             |                                     |                          | Y Elitrar |    |            |
| Materias             | oraguay                              |                                     |                          |           |    |            |
|                      |                                      | No hay datos cargados               |                          |           |    |            |
|                      |                                      |                                     |                          |           |    |            |
|                      |                                      |                                     |                          |           |    |            |
|                      |                                      |                                     |                          |           |    |            |
|                      |                                      |                                     |                          |           |    |            |
|                      |                                      |                                     |                          |           |    |            |
|                      |                                      |                                     |                          |           |    |            |
|                      |                                      |                                     |                          |           |    |            |
|                      |                                      |                                     |                          |           |    |            |
|                      |                                      |                                     |                          |           |    |            |
|                      |                                      |                                     |                          |           |    |            |
|                      |                                      |                                     |                          |           |    |            |
|                      |                                      |                                     |                          |           |    |            |
|                      |                                      |                                     |                          |           |    |            |
|                      |                                      |                                     |                          |           |    |            |
|                      |                                      |                                     |                          |           | _  |            |
| 📷 💽 Movilidad E      | tudiantil 🛅 [Virtual]                | INSTRUCTIVO PILA VIR                |                          | (         |    |            |

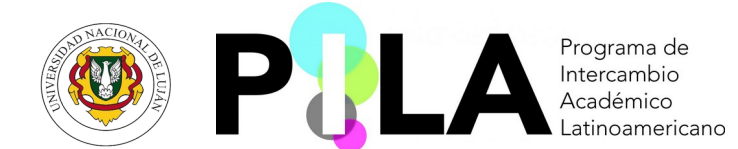

#### 5 - Completar el filtro: Disciplina (según interés académico de cada estudiante)

|                      |                                                                                           |                        | •   |
|----------------------|-------------------------------------------------------------------------------------------|------------------------|-----|
| ← → G =.             | • pita.cin.edu.ar/?ai=marca  224000006                                                    | <u>ل</u> <del>بر</del> | • : |
| Filtro               |                                                                                           |                        |     |
| Convocatoria (*)     | 2024-2 PILA Virtual                                                                       |                        |     |
| País de Origen (*)   | Argentina                                                                                 |                        |     |
| País de Destino      | Seleccione V                                                                              |                        |     |
| Institución          | v                                                                                         |                        |     |
| Carrera              | ¥                                                                                         |                        |     |
| Disciplina           | Seleccione V                                                                              |                        |     |
| Nombre de la Materia | Seleccione 😼 🔺                                                                            |                        |     |
|                      | Agricultura, Silvicultura, horticultura y Pesca                                           | <b>T</b> Eiltrar       |     |
| Materias             | Arquitectura y Urbanismo                                                                  |                        |     |
|                      | Arte: bellas artes, artes escenicas, musica, diseno de moda<br>Biotecnología Agropecuaria |                        |     |
|                      | Biotecnología de la Salud                                                                 |                        |     |
|                      | Biotecnología del Medio Ambiente                                                          |                        |     |
|                      | Biotecnología Industrial                                                                  |                        |     |
|                      | Ciencias Biológicas                                                                       |                        |     |
|                      | Ciencias Computacionales                                                                  |                        |     |
|                      | Ciencias de la Educación, Pedagogía y formación docente                                   |                        |     |
|                      | Ciencias de la Información, Comunicación y Medios<br>Ciencias de la Salud                 |                        |     |
|                      | Ciencias de la Tierra y relacionadas con el Medio Ambiente                                |                        |     |
|                      | Ciencias Físicas                                                                          |                        |     |
|                      | Ciencias Odontológicas                                                                    |                        |     |
|                      | Cicicia dumicas                                                                           |                        |     |

## 6 – Click en *Filtrar*

| 📽 Aplicaciones Lu                  | gares Sistema                        | Movilidad Estudiantii - Ruscador de materias - Google Chrome | ES 🔺 🔎 🖾 🥠        | 14:46 💻 |
|------------------------------------|--------------------------------------|--------------------------------------------------------------|-------------------|---------|
| <ul> <li>M Recibidos (4</li> </ul> | 16) - relintuni 🗴 🧰 Programa PILA    | × S Movilidad Estudiantil - B × +                            |                   |         |
| ← → G 55                           | pila.cin.edu.ar/?ai=marca  224000006 |                                                              | * D               | D :     |
| Filtro                             |                                      |                                                              |                   |         |
| Convocatoria (*)                   | 2024-2 PILA Virtual                  | ~                                                            |                   |         |
| País de Origen (*)                 | Argentina                            | ~                                                            |                   |         |
| País de Destino                    | Seleccione                           | ~                                                            |                   |         |
| Institución                        |                                      | ~                                                            |                   |         |
| Carrera                            |                                      | ×                                                            |                   |         |
| Disciplina                         | Administración y Gestión             | ✓                                                            |                   |         |
| Nombre de la Materia               |                                      |                                                              |                   |         |
|                                    |                                      |                                                              | TElltrar          |         |
| Materias                           |                                      |                                                              | [alt + shift + F] |         |
|                                    |                                      | No hay datos cargados                                        |                   |         |
|                                    |                                      |                                                              |                   |         |
|                                    |                                      |                                                              |                   |         |
|                                    |                                      |                                                              |                   |         |
|                                    |                                      |                                                              |                   |         |
|                                    |                                      |                                                              |                   |         |
|                                    |                                      |                                                              |                   |         |
|                                    |                                      |                                                              |                   |         |
|                                    |                                      |                                                              |                   |         |
|                                    |                                      |                                                              |                   |         |
|                                    |                                      |                                                              |                   |         |
|                                    |                                      |                                                              |                   |         |
|                                    |                                      |                                                              |                   |         |
|                                    |                                      |                                                              |                   |         |
|                                    |                                      |                                                              |                   |         |
| 🗟 🚺 Movilidad Est                  | udiantil 🛅 [Virtual]                 | INSTRUCTIVO PILA VIR                                         | 0                 |         |

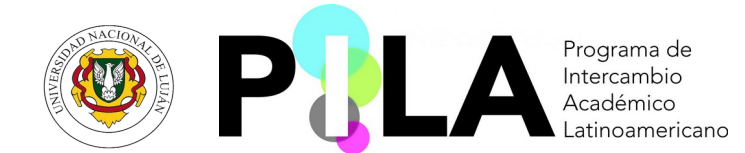

7 – Al filtrar, podrán visualizar la oferta de Instituciones y asignaturas disponibles para el área del conocimiento de interés; posteriormente deberá descargar la información pertinente (Programa y/o contenidos de la asignatura) para consideración por parte de la Coordinación de la carrera en la UNLu.

|                                                                                                    |                                                                                                    |                                  |                                                                                                    |                                                                                                    | Mo                                       | vilidad Estud                                      | iantil - E           | Buscador de materias - Google Chrome                                                                                                    |                                                                                                    |                           |
|----------------------------------------------------------------------------------------------------|----------------------------------------------------------------------------------------------------|----------------------------------|----------------------------------------------------------------------------------------------------|----------------------------------------------------------------------------------------------------|------------------------------------------|----------------------------------------------------|----------------------|----------------------------------------------------------------------------------------------------|----------------------------------------------------------------------------------------------------|---------------------------|
| 👻 附 Recib                                                                                                    | oidos (46) -                                                                                                    | relintur                         | X PM Pro                                                                                                    | ograma PILA                                                                                                    |                                          | ×∫≪                                                | Movilida             | ad Estudiantil - B 🛛 🗙 🔪 🕂                                                                                                    |                                                                                                    |                           |
| $\leftarrow \rightarrow C$                                                                                                    | a⇒ pil                                                                                                    | a.cin.edu                        | <b>ar/</b> ?ai=marca  2                                                                                                    | 24000006                                                                                                    |                                          |                                                    |                      |                                                                                                    | ☆ Ď                                                                                                    | D                         |
| Filtro                                                                                                    |                                                                                                    |                                  |                                                                                                    |                                                                                                    |                                          |                                                    |                      |                                                                                                    |                                                                                                    |                           |
| Convocatoria (*)                                                                                                    | )                                                                                                    | 2024-2 PI                        | LA Virtual                                                                                                    |                                                                                                    |                                          |                                                    |                      | v                                                                                                    |                                                                                                    |                           |
| País de Origen (*                                                                                                    | •) /                                                                                                    | Argentina                        |                                                                                                    |                                                                                                    |                                          |                                                    |                      | ~                                                                                                    |                                                                                                    |                           |
| País de Destino                                                                                                    | ŀ                                                                                                    | - Seleccio                       | one                                                                                                    |                                                                                                    |                                          |                                                    |                      | ~                                                                                                    |                                                                                                    |                           |
| Institución                                                                                                    |                                                                                                    |                                  |                                                                                                    |                                                                                                    |                                          |                                                    |                      | $\checkmark$                                                                                                    |                                                                                                    |                           |
| Carrera                                                                                                    |                                                                                                    |                                  |                                                                                                    |                                                                                                    |                                          |                                                    |                      | v                                                                                                    |                                                                                                    |                           |
| Disciplina                                                                                                    | 7                                                                                                    | Administra                       | ación y Gestión                                                                                                    |                                                                                                    |                                          |                                                    |                      | ▼                                                                                                    |                                                                                                    |                           |
| Nombre de la Mate                                                                                                    | eria                                                                                                    |                                  |                                                                                                    |                                                                                                    |                                          |                                                    |                      |                                                                                                    |                                                                                                    |                           |
|                                                                                                    | -                                                                                                    |                                  |                                                                                                    |                                                                                                    |                                          |                                                    |                      |                                                                                                    | T Eiltr                                                                                                    | ar 📕 🛓 Lir                |
| Materias                                                                                                    |                                                                                                    |                                  |                                                                                                    |                                                                                                    |                                          |                                                    |                      |                                                                                                    |                                                                                                    |                           |
| Az                                                                                                    |                                                                                                    |                                  |                                                                                                    |                                                                                                    |                                          |                                                    |                      |                                                                                                    |                                                                                                    |                           |
| Nombre de la Materia                                                                                                    | Institución 🔺                                                                                                    | País<br>Destino                  | Carrera 🔺                                                                                                    | Disciplina 🔺                                                                                                    | Semestre<br>de la<br>Materia             | Nivel de Estudio                                   | Cupos<br>Disponibles | Enlace Informativo                                                                                                    | Prerrequisitos                                                                                                    | Programa de<br>Asignatura |
| Administração                                                                                                    | Universidade<br>Estadual do                                                                                                    | Brasil                           | Administração                                                                                                    | A desirinten at for                                                                                                    | ~                                        |                                                    |                      |                                                                                                    |                                                                                                    | -                         |
| Pública Brasileira                                                                                                    | Ceará                                                                                                    |                                  | Pública Brasileira                                                                                                    | y Gestión                                                                                                    | Semestre                                 | Pregrado/Grado                                     | 5                    | https://www.uece.br/sate/cursos/ppcs-dos-cursos-uab-uece/cursos-de-graduacao/                                                                                                    | Não                                                                                                    | 🖹 Desc                    |
| Pública Brasileira<br>Administración de<br>empresas<br>constructoras e<br>nmobiliarias                                                                | Ceará<br>Universidad<br>Nacional<br>Abierta y a<br>Distancia<br>UNAD                                                                                  | Colombia                         | Pública Brasileira<br>Tecnología en<br>gestión de obras<br>civiles y<br>construcciones                                                                                        | Administración<br>Administración<br>y Gestión                                                                            | Cuarto<br>Semestre                       | Pregrado/Grado<br>Pregrado/Grado                   | 5                    | https://www.uece.br/sate/cursos/ppcs-dos-cursos-uab-uece/cursos-de-graduacao/<br>https://estudios.unad.edu.co/images/ecacen/TecnologiaGestiondeObrasCivilesyConstrucciones/Malia_C_TGOCC.pd                                                                                                    | Não<br>El estudiante<br>debe ser<br>presentado<br>por su<br>universidad de<br>origen                                                                                                    | Desc                      |
| Pública Brasileira<br>Administración de<br>empresas<br>constructoras e<br>inmobiliarias<br>Administración de<br>la Cadena de<br>Suministros           | Ceará<br>Universidad<br>Abierta y a<br>Distancia<br>UNAD<br>Universidad<br>Autónoma<br>de Ciudad<br>Juárez                                            | Colombia                         | Pública Brasileira<br>Tecnología en<br>gestión de obras<br>civiles y<br>construcciones<br>Maestría en<br>Administración                                                       | Administración<br>y Gestión<br>Administración<br>y Gestión                                                               | Cuarto<br>Semestre                       | Pregrado/Grado<br>Pregrado/Grado                   | 5<br>15<br>2         | https://www.uece.br/sate/cursos/ppcs-dos-cursos-ueb-uece/cursos-de-graduacao/<br>https://estudios.unad.edu.co/images/ecacen/TecnologiaGestiondeObrasCivilesyConstrucciones/Malia_C_TGOCC.pd<br>https://www.uacj.mx/oferta/programas.html?programa=35400                                                                                                    | Não<br>El estudiante<br>debe ser<br>presentado<br>por su<br>universidad de<br>origen<br>Ejercicios<br>donde los<br>conocimientos<br>de las<br>materias sean<br>aplicadas en<br>casos reales | 2 Desc                    |
| Administración de<br>mmpresas<br>constructoras e<br>nmobiliarias<br>Administración de<br>a Cadena de<br>suministros<br>Administración de<br>a Calidad | Ceará<br>Universidad<br>Abierta y a<br>Distancia<br>UNAD<br>Universidad<br>Autónoma<br>de Ciudad<br>Juárez<br>Universidad<br>Militar Nueva<br>Granada | Colombia<br>Mexico<br>a Colombia | Pública Brasileira<br>Tecnología en<br>gestión de obras<br>civiles y<br>construcciones<br>Maestría en<br>Administración<br>Administración de<br>Riesgos,<br>Seguridad y Salud | Administración<br>y Gestión<br>Administración<br>y Gestión<br>Administración<br>y Gestión<br>Administración<br>y Gestión | Cuarto<br>Semestre<br>Quinto<br>Semestre | Pregrado/Grado<br>Pregrado/Grado<br>Pregrado/Grado | 5<br>15<br>2<br>6    | https://www.uece.br/sate/cursos/ppcs-dos-cursos-ueb-uece/cursos-de-graduacao/<br>https://estudios.unad.edu.co/images/ecacen/TecnologiaGestiondeObrasCivilesyConstrucciones/Malia_C_TGOCC.pd<br>https://www.uacj.mx/oferta/programas.htmi?programa = 35400<br>https://www.umng.edu.co/programas/distancia-y-virtual/administracl%C3%B3n-de-riesgos-seguridad-y-salud-en-<br>e-trabajo | Não<br>El estudiante<br>debe ser<br>por su<br>universidad de<br>origen<br>Ejercicios<br>donde los<br>conocimientos<br>de las<br>materias sean<br>aplicadas sean<br>aplicadas neales         | Desc<br>Desc              |

8 – Teniendo la conformidad por parte de la Coordinación de la carrera, completar el formulario para su presentación ante el Departamento de Relaciones Internacionales y Movilidad de la UNLu.

9 – La selección de estudiantes para la presente Convocatoria, quedará a criterio de la/s Institución/es extranjera/s a la/s que postula.